## **User Registration**

### **Objectives:** At the completion of this section, the learner will know the:

- Process for registering each user at active ImmPRINT sites
- Different user types in ImmPRINT
- Steps to updating a user's profile

After an ImmPRINT site is initially activated and trained, new staff at those sites will need to register as a user. It is recommended ImmPRINT users to be personnel who enter, review, document, administer, and/or authorize patients' immunization information in your practice. Staff members designated to be ImmPRINT users should go to the ImmPRINT home

page and select New User Registration to begin the registration process. The first thing you see will be a Memorandum of Understanding (MOU). Print this document for your records. Once reviewed select "Accept" to agree to the terms. Please review the message box that appears,

If you had an ImmPRINT account at anytime in the past, do not register for a second time. Please contact 1-800-469-4599 or 334-206-5023 to reactivate your account.

Do not register if a user has ever registered as an ImmPRINT user before. The ICM will search to see if a user has registered before for another site. Only new ImmPRINT users should select "OK" and continue registering.

The registration form is divided into three sections: "User Information", "Primary Site Information", and "Login Information". Complete all fields, but take note of some important instructions within each section.

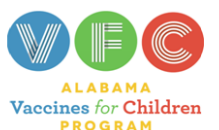

prior to proceeding.

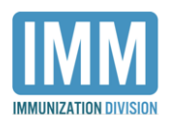

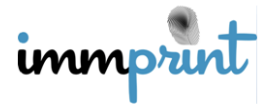

Alabama Department of Public Health Immunization Division, 201 Monroe St, Montgomery, AL 36104 1-800-469-4599 www.alabamapublichealth.gov/immunization/index.html 11/17/17

# **User Information**

| Do not check the electronic health record (EHR) Vendor box, unless you work directly |  |  |  |  |
|--------------------------------------------------------------------------------------|--|--|--|--|
| Check here if you are working directly for an EMR vendor                             |  |  |  |  |
| Primary Site Information                                                             |  |  |  |  |
| ImmPRINT acknowledges three types of users: medical authority, vaccinator, and       |  |  |  |  |
| user Defer to the text has for electricities on these user types                     |  |  |  |  |

user. Refer to the text box for clarification on these user types.

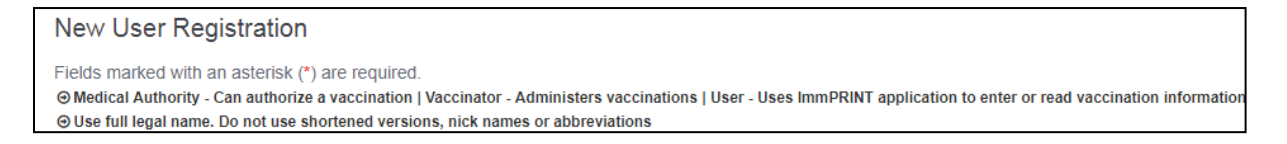

Some users will function in one, two, or all three user types. Therefore, ImmPRINT allows a

user to register with multiple types. See the drop down box below.

| Medical Authority/Vaccinator/User* |                                      |  |  |
|------------------------------------|--------------------------------------|--|--|
|                                    | <select></select>                    |  |  |
|                                    | <select></select>                    |  |  |
|                                    | User                                 |  |  |
|                                    | Medical Authority                    |  |  |
|                                    | Medical Authority / User             |  |  |
|                                    | Medical Authority, Vaccinator / User |  |  |
| L                                  | Medical Authority/Vaccinator         |  |  |
|                                    | Vaccinator                           |  |  |
|                                    | Vaccinator / User                    |  |  |

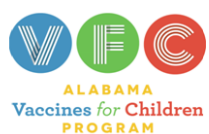

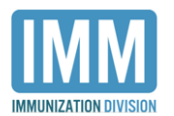

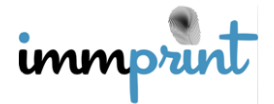

Alabama Department of Public Health Immunization Division, 201 Monroe St, Montgomery, AL 36104 1-800-469-4599 www.alabamapublichealth.gov/immunization/index.html 11/17/17

# **Login Information**

When entering a new password, please ensure your password follow the password

#### requirements.

| Password must be a minimum of 8 characters and contain at least 3 of the following Uppercase characters Lowercase characters Digits (0-9) Nonalphanumeric characters: (~!@#\$%^&*+=`]\0{}[]:;<>,.?/) |           |                   |  |  |
|----------------------------------------------------------------------------------------------------|-----------|-------------------|--|--|
| Preferred Login ID*                                                                                                    | Password* | Confirm Password* |  |  |

### Activation

At the completion of a new user registering, the following message box will appear

Please have your Site Administrator activate your account. If problems arise during this process please call 1-800-469-4599 or 334-206-5023

Instructions on the process for SAs to activate new users are discussed in the "Site

Administrator" section of this manual.

## **User Profile Update**

The user is responsible for ensuring their user profile is current and up to date. If a user's information (name, email, phone number, etc.) ever changes, the user should log into ImmPRINT, select "Maintenance" and "Profile Update". Click on their name and the "User Details" page opens. Change the applicable information and select "Update" at the top of the page.

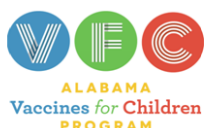

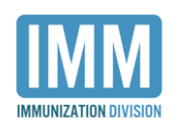

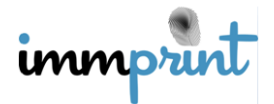

Alabama Department of Public Health Immunization Division, 201 Monroe St, Montgomery, AL 36104 1-800-469-4599 www.alabamapublichealth.gov/immunization/index.html 11/17/17